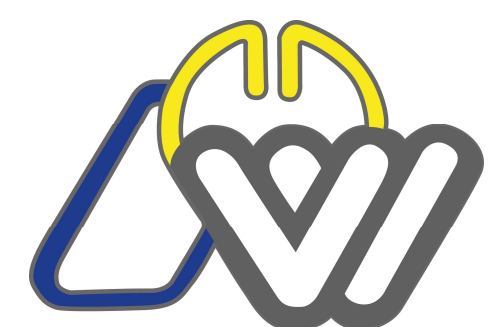

## Niederösterreichischer Volleyballverband

Geschäftsstelle, 3500 Krems, Weinzierlbergstraße 9, geschaeftsstelle@noevv.at

2. Den Menüpunkt Spieler → Eingabe wählen

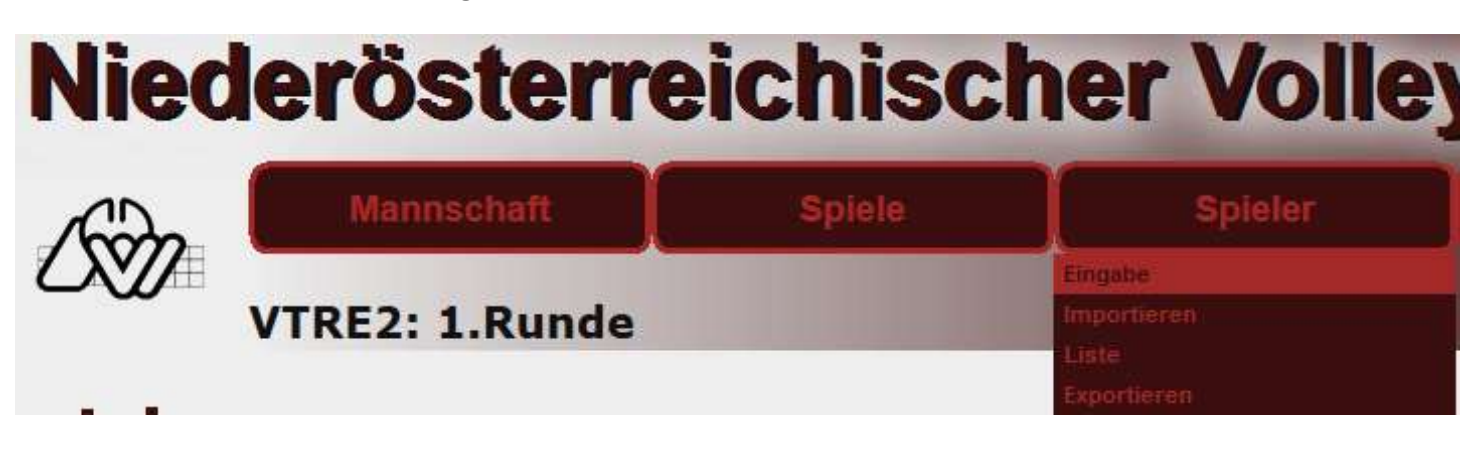

3. Um SpielerInnen auf die Spielerliste zu setzen, muss auf den Link "**Neuer Spieler**" geklickt werden. (gelb hinterlegt)

## Niederösterreichischer Volleyballverband

| <i>L</i> ⊗ | Mannschaft                                        | Spiele | Spieler | Halle |  |
|------------|---------------------------------------------------|--------|---------|-------|--|
|            | Neuer Spieler Neuer Betreuer<br>Spielerliste: VTR | E2     |         |       |  |

Um einen Betreuer/eine Betreuerin auf die Spielerliste zu setzen, muss auf den Link "**Neuer Betreuer**" geklickt werden (gelb hinterlegt)

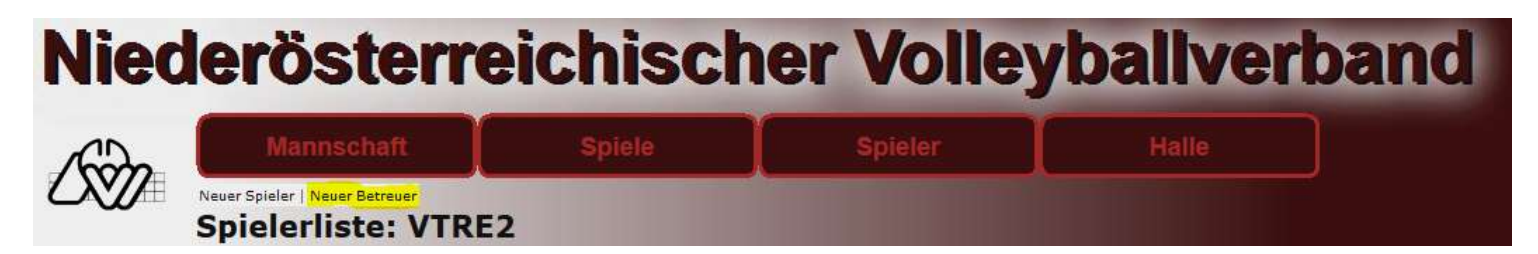

## 4. In beiden Fällen wird nun folgende Maske angezeigt

| Personensuche |                   |
|---------------|-------------------|
| Name          |                   |
| Vorname       |                   |
| Geburtsdatum  |                   |
|               | Zurück Suchen Neu |

Hier ist es wichtig, dass zuerst mal der Name des gesuchten Spielers/der gesuchten Spielerin eingegeben wird. Es können "\*" als Wildcard verwendet werden.

| Personensu   | che    |            |      |  |  |        |        |     |  |
|--------------|--------|------------|------|--|--|--------|--------|-----|--|
| Name         | Pet*   |            |      |  |  |        |        |     |  |
| Vorname      |        |            |      |  |  |        |        |     |  |
| Geburtsdatum |        | -          |      |  |  |        |        |     |  |
|              |        |            |      |  |  | Zurück | Suchen | Neu |  |
| Name         |        | Geb.Dat.   | Nat. |  |  |        |        |     |  |
| PETELINC C   | laudia | 24.05.1990 | AUT  |  |  |        |        |     |  |
| PETER Aless  | sandra | 04.05.1990 | AUT  |  |  |        |        |     |  |
| PETER Chris  | stoph  | 11.10.1986 | AUT  |  |  |        |        |     |  |
| PETER Chris  | stoph  | 09.02.2000 | AUT  |  |  |        |        |     |  |
| PETER Dani   | iel    | 15.05.1989 | AUT  |  |  |        |        |     |  |
| PETER Gun    | hild   | 11.12.1977 | AUT  |  |  |        |        |     |  |

Wird der gewünschte Name angezeigt, einfach diesen anklicken

Bei der Anlage eines Spielers / einer Spielerin in einer Mannschaft einer **Spielgemeinschaft** muss im Feld Vereinszugehörigkeit der Stammverein ausgewählt werden. In der Drop-Down-Leiste scheinen die Vereine der SG auf, dort den Stammverein auswählen und speichern.

| Verein  | nszugehörigkeit | Bitte wählen |              |        |           |
|---------|-----------------|--------------|--------------|--------|-----------|
| ist Ver | rtragsspieler   |              |              |        |           |
|         |                 |              | Zurücksetzen | Zurück | Speichern |

Wird der Name nicht angezeigt, muss auf den Button "Neu" geklickt werden.

| Personensu   | iche    |            |      |  |  |  |        |        |     |  |
|--------------|---------|------------|------|--|--|--|--------|--------|-----|--|
| Name         | Pet*    |            |      |  |  |  |        |        |     |  |
| Vorname      |         |            |      |  |  |  |        |        |     |  |
| Geburtsdatum | 1       |            |      |  |  |  |        |        |     |  |
|              |         |            |      |  |  |  | Zurück | Suchen | Neu |  |
| Name         |         | Geb.Dat.   | Nat. |  |  |  |        |        |     |  |
| PETELINC C   | Claudia | 24.05.1990 | AUT  |  |  |  |        |        |     |  |
| PETER Ales   | sandra  | 04.05.1990 | AUT  |  |  |  |        |        |     |  |
| PETER Chris  | stoph   | 11.10.1986 | AUT  |  |  |  |        |        |     |  |
| PETER Chris  | stoph   | 09.02.2000 | AUT  |  |  |  |        |        |     |  |
| PETER Dani   | iel     | 15.05.1989 | AUT  |  |  |  |        |        |     |  |
| PETER Gun    | hild    | 11.12.1977 | AUT  |  |  |  |        |        |     |  |

## 5. Neue Person anlegen

| Person          |               |
|-----------------|---------------|
| Nachname        |               |
| Vorname         |               |
| Geschlecht      | Bitte wählen  |
| Geburtsdatum    |               |
| Nationalität    | Ostereich 👻   |
| Adresse         |               |
| Anrede          |               |
| Anschrift       |               |
| Nation / PLZ Or | t Osteneich 🔹 |
| Telefon         |               |
| Fax             |               |
| Mobil-Tel       |               |
| Email           |               |
| Homepage        |               |
| Sonstiges       |               |
| Anmerkung       |               |
|                 |               |

Hier ist es wichtig, dass Nachname, Vorname, Geschlecht, Geburtsdatum, E-Mailadresse, Anschrift, PLZ, Ort (kann über die Lupe gesucht werden) eingegeben werden.

6. Nach der Anlage bzw. der Auswahl muss die Meldung noch bestätigt werden. Dazu muss im folgenden Dialog auf "**Speichern**" geklickt werden!

| Spieler Muster TEST                                   |              |        |           |
|-------------------------------------------------------|--------------|--------|-----------|
| TEST Muster (20.08.2014, AUT)<br>st Vertragsspieler 🦳 |              |        |           |
|                                                       | Zurücksetzen | Zurück | Speichern |

Jetzt wird der Spieler/die Spielerin in der Liste angezeigt. Über die Symbole "Papierkorb" bzw. "Blatt mit Stift" (beide gelb markiert) kann der Spieler/die Spielerin bearbeitet bzw. gelöscht werden. Diese Optionen sind nur so lange verfügbar, bis der Meldereferent Spielberechtigung erteilt hat. (WICHTIG: jeder Einsatz eines Spielers/einer Spielerin vor der Genehmigung des Meldereferenten geschieht auf eigene Gefahr)

| Spieler                                       |              |                    |
|-----------------------------------------------|--------------|--------------------|
| Lizenz Name                                   | Geburtsdatum | Nation Igs Vertrag |
| Verein                                        | Anmerkung    |                    |
| 042856-14/15* Muster TEST                     | 20.08.2014   | AUT N 🔽 🔿          |
| Ebreichsdorf, VT Roadrunners                  |              |                    |
| Betreuer                                      |              |                    |
| Name Geburtsdatum Nation Funktion Lizenz Anm, |              |                    |

Bei Mannschaften von **Spielgemeinschaften** muss jedenfalls unter Vereinszugehörigkeit der **Stammverein** ausgewählt werden.

In der Drop-Down-Leiste scheinen die Vereine der SG auf, dort den Stammverein auswählen und speichern.

Statu

| Vereinszugehörigkeit | Waldhofen an der Ybbs, Sportunion |   |
|----------------------|-----------------------------------|---|
|                      | Waldhofen an der Ybbs, Sportunion | ~ |
| ist Vertragsspieler  |                                   |   |
|                      | Zurücksetzen Zurück Speichern     |   |